# MNU Textbooks

Moodle and EasyText

- LMS Moodle is MNU's Online Classroom, to access it,
- Go to the MNU website at mnu.edu
- Select the menu tab on the right top corner

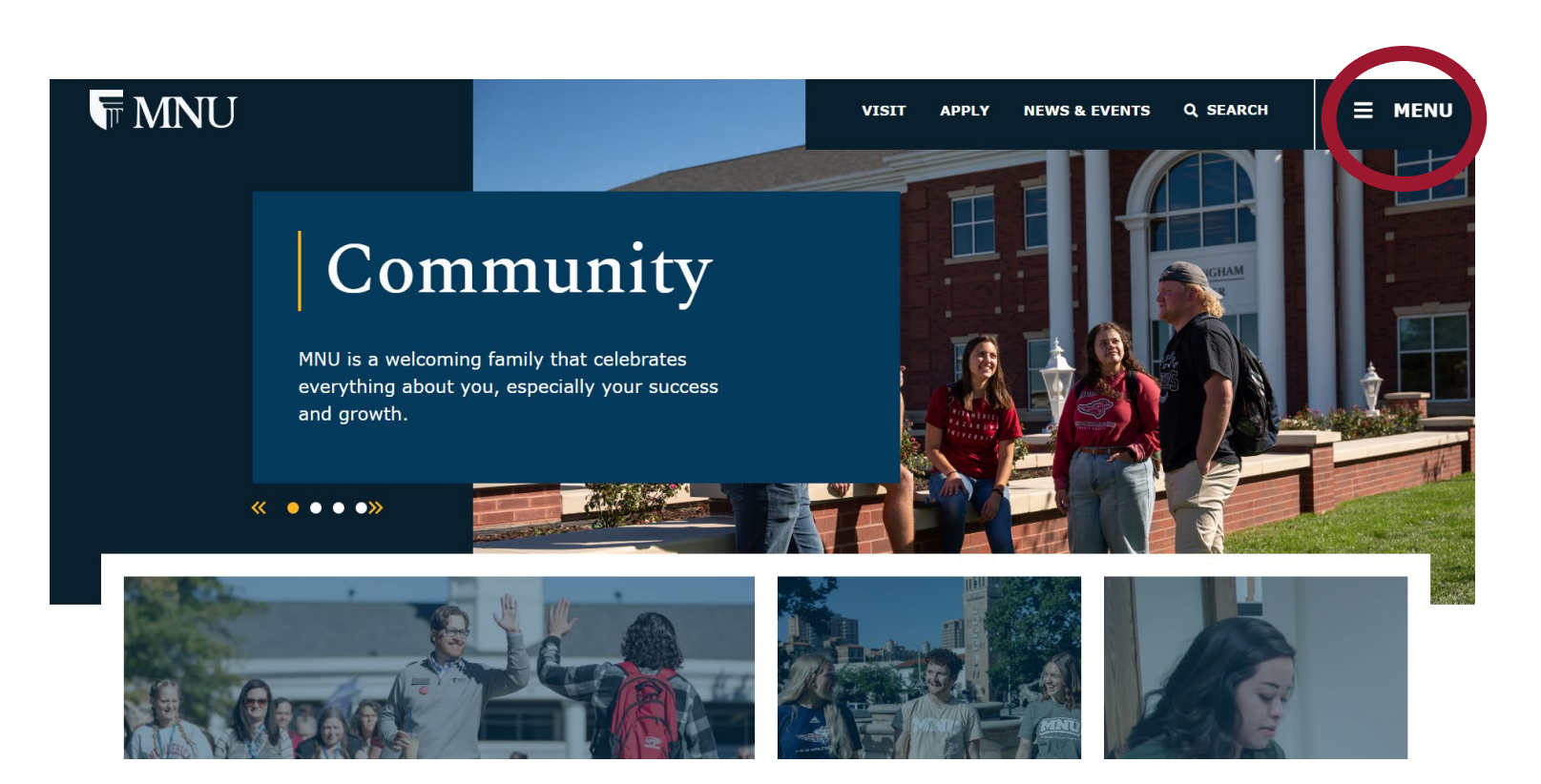

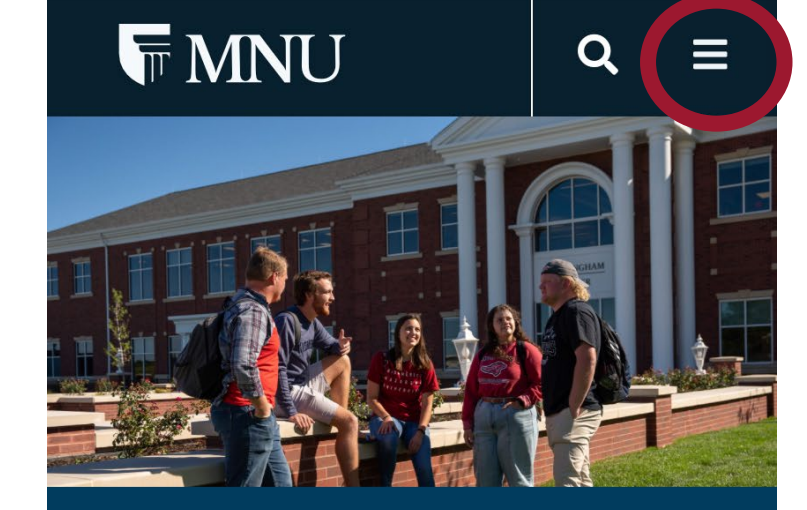

### Community

MNU is a welcoming family that celebrates everything about you, especially your success and growth.

#### • • • •

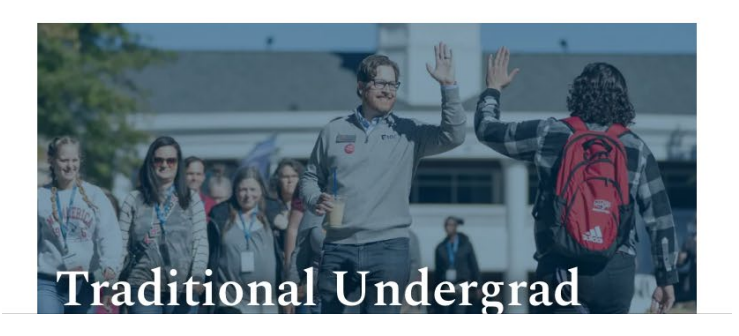

• On the menu list, select MNU Portal

| MENU |
|------|
|      |
|      |
|      |
|      |
|      |
|      |
|      |
|      |
|      |
|      |
|      |

| <b>\$</b>  |       |      |
|------------|-------|------|
| VISIT      | APPLY | NEWS |
|            |       | :    |
| About Us   |       |      |
| Admissions | 5     |      |
| Academics  |       |      |
| Athletics  |       |      |
| Alumni     |       |      |
| Giving     |       |      |
| Community  | ,     |      |
| Contact Us |       |      |
| MNU Differ | ence  |      |
| MNU Portal |       |      |
| Give       |       |      |

- On the MNU Portal list, select Moodle
- After selecting, this will redirect you to LMS Moodle

| <b>MNU</b>     | VISIT APPLY NEWS & EVENTS Q SEARCH X MENU |
|----------------|-------------------------------------------|
| About Us       | MY MNU Portal                             |
| Admissions     | Moodle                                    |
| Academics      | Oolf Dermon                               |
| Athletics      | Self Service Banner                       |
| Alumni         | Account Management                        |
| Giving         | Service/Help Desk                         |
| Community      | Textbook Purchases                        |
| Contact Us     | The Dienser Store                         |
| MNU Difference |                                           |
| MNU Portal     |                                           |

0 VISIT APPLY NEWS **MNU Portal** < **MY MNU Portal** Moodle **Sen Service Banner** Account Management Service Desk **Textbook Purchases The Pioneer Store** 

• On the MNU LMS Moodle page, select "Log in"

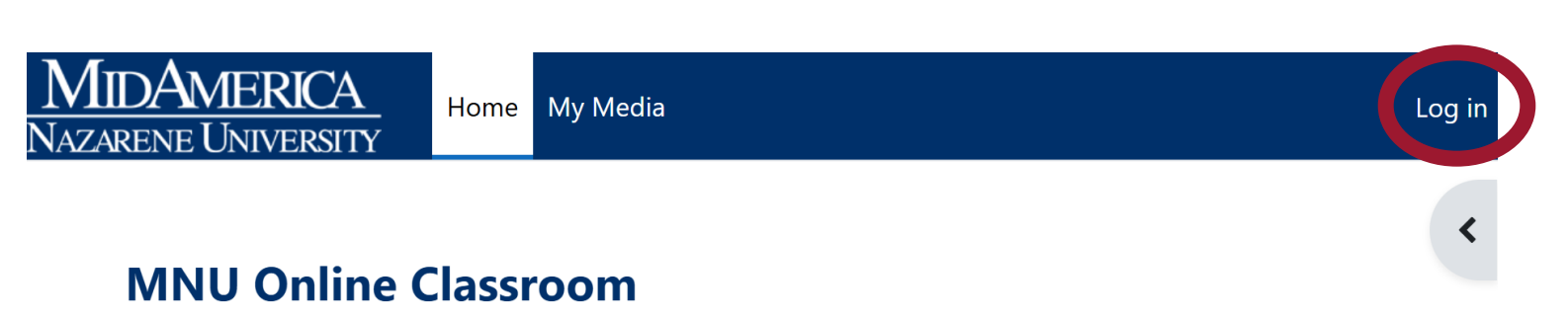

For login assistance, including expired password issues, please visit the MNU Service Desk website: http://servicedesk.mnu.edu. For urgent login/password help requests during normal business hours, please call 913-971-3333.

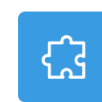

NetTutor 1.3: Live, Free Online Tutoring

A Not available unless: Your **Email address** contains @mnu.edu

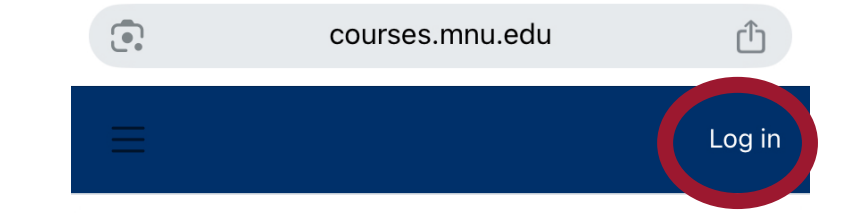

#### **MNU Online Classroom**

For login assistance, including expired password issues, please visit the MNU Service Desk website: http://servicedesk.mnu.edu. For urgent login/password help requests during normal business hours, please call <u>913-971-3333</u>.

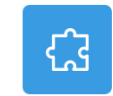

?

NetTutor 1.3: Live, Free Online Tutoring

Not available unless: Your Email address contains @mnu.edu

- From the menu bar, select "My Courses"
- In the mobile view, the menu tab is on the left, as the lines icon

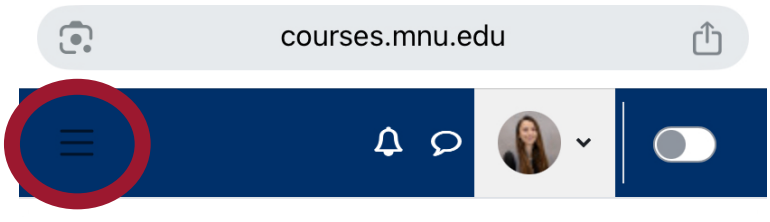

| MI<br>NAZAI | DAME<br>rene Uni | RICA<br>iversity | Home      | Dashboard | My courses | Site admin | istration | My Media |   |
|-------------|------------------|------------------|-----------|-----------|------------|------------|-----------|----------|---|
|             |                  |                  |           |           |            |            |           |          | Î |
|             | Hi, Ar           | 1a! 👋            |           |           |            |            |           |          |   |
|             | Home             | Settings         | Participa | ants Repo | orts Ques  | tion bank  | More 🗸    |          | - |

For login assistance, including expired password issues, please visit the MNU Service Desk website: http://servicedesk.mnu.edu. For urgent login/password help requests during normal business hours, please call 913-971-3333.

|             |          | ÷ 2         |              |          |
|-------------|----------|-------------|--------------|----------|
| Hi, Ana!    | <b>*</b> |             |              |          |
| Home        | Settings | More 🗸      |              |          |
|             |          |             |              |          |
| •           | cou      | rses.mnu.ec | h            | ſ        |
| ×           |          |             | •            |          |
| Home        |          |             |              |          |
| Dashboard   |          |             |              |          |
| My courses  |          |             |              |          |
| Site admini | stration |             |              |          |
| My Media    |          |             | ssword<br>e: | issues,  |
|             |          |             | logint       | acouverd |

- In my course's page, review the dropdown to find your current term
- Then select your class.

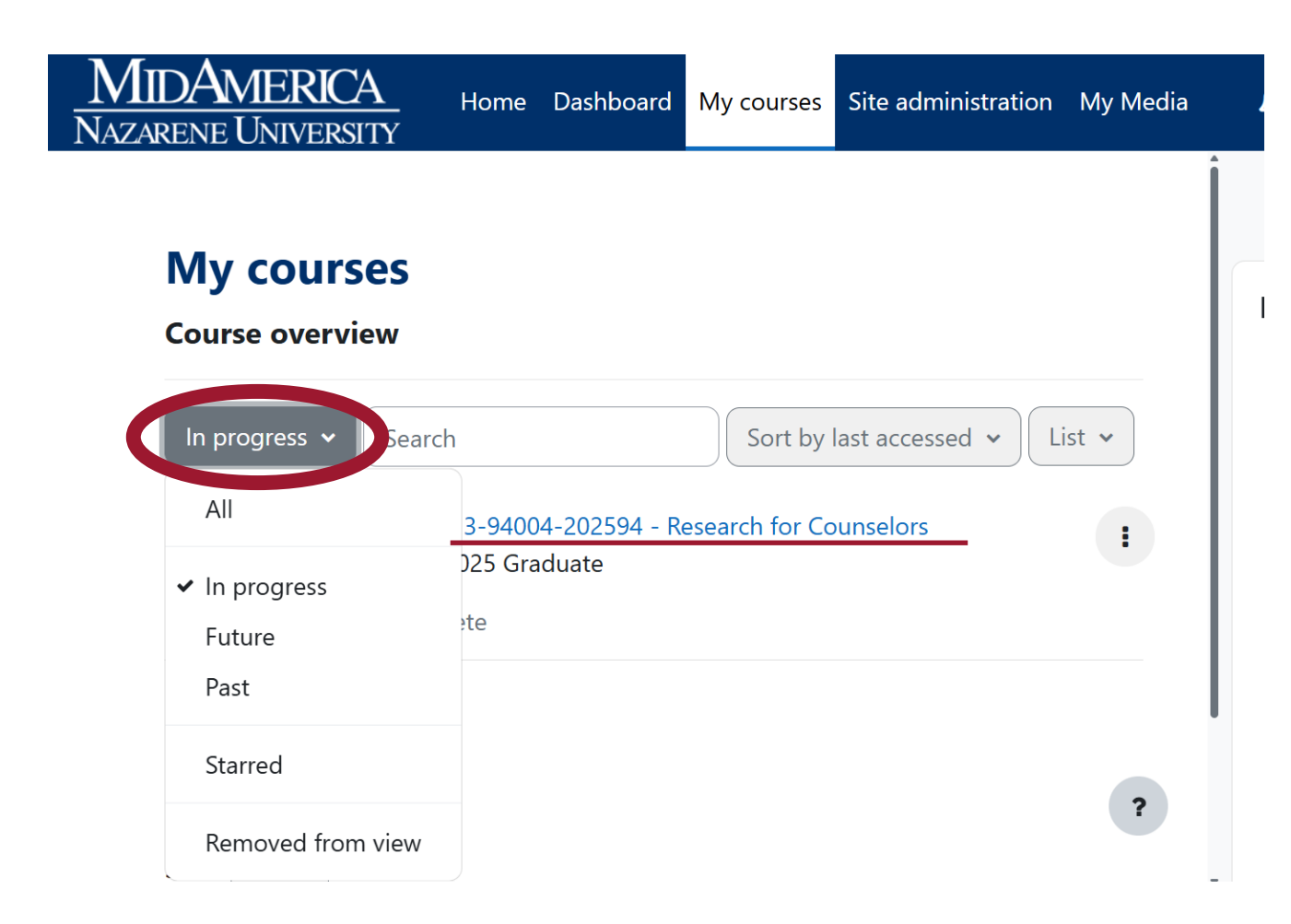

| •            | courses.mnu.edu                  | Û       |
|--------------|----------------------------------|---------|
| ≡            | 4 p 🌒 -                          |         |
| My course    | es                               |         |
| Course over  | view                             |         |
| In progress  | <ul> <li>✓ Search</li> </ul>     |         |
| Sort by last | accessed 🗸 List 🗸                |         |
|              |                                  |         |
|              |                                  |         |
| COUN-6713-   | -94004-202594 - Research for Cou | nselors |
| 0% complete  |                                  |         |
|              |                                  | i       |
| Show All 🗸   |                                  |         |

## EasyText – Icon

- In your class page, scroll down to find the puzzle piece icon named "EasyText Course Materials"
- Read and review to EasyText program description

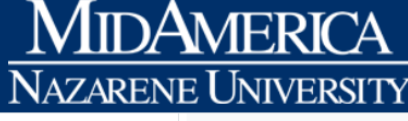

\_ Home Dashboard My courses Site administration My Media

Click this link to see my welcome video and course introduction!

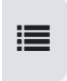

#### EasyText Course Materials, Summer 2024

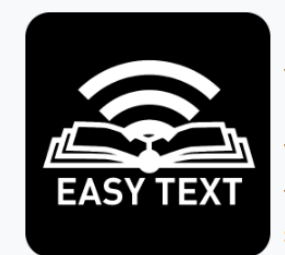

Discounted digital course materials can be accessed through this link via MNU's inclusive access program, EasyText. Your MNU student account has been billed for the displayed price. You have unlimited access until the displayed opt-out date for this course. If you choose to opt-out of these materials your student account will be refunded, and you will be responsible for acquiring the material from another source. Those who

remain opted-in will continue to receive access to the material through this link.

\*\*If your instructor is using courseware, such as Connect, MindTap, or MyLabs, there may be an additional link for access.\*\*

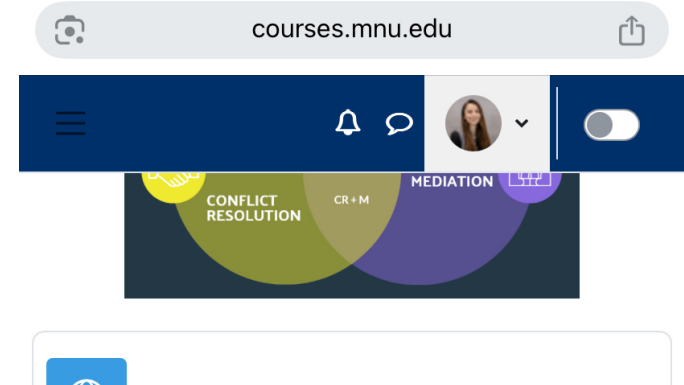

 $\Delta^1$ 

MN

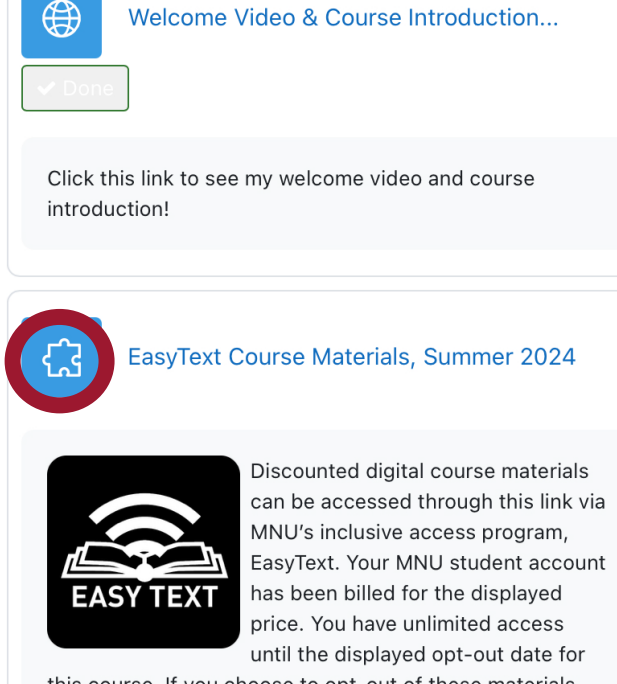

this course. If you choose to opt-out of these materials your student account will be refunded, and you will be responsible for acquiring the material from another source. Those who remain opted-in will continue to sceive access to the material through this link.

### **EasyText – Description**

- EasyText is MNU's name for the national Inclusive Access program
- EasyText offers students required materials at a discounted rate, compared to the publishers asking price when purchased individually.
- MNU's EasyText could be eBooks or Courseware.
- EasyText prices are included in the class fee, and visible through their student account report.

### eBooks

- Required materials the instructor has requested in this format, for the commodity and accessibility of the class.
- Deliver though VitalSource Bookshelf.
- If students find, borrow, or purchase their books at cheaper prices, they can opt out of EasyText. Always double check with your instructor before opting out. (see details at "Opt Out Guide")

### Courseware

- Required materials requested by the instructors in the publisher's platforms with interactive tools. Book, assignments, quizzes, and/or projects are available in the same place. Necessary to pass the class.
- Deliver through each publisher's platform. Instructors link assignments in Moodle that redirect the student to that platform.
- Puzzle piece icon shows details (such as access codes, price, and title). Indicates that it is part of EasyText discount rate.
- Cannot opt out, unless the class has been dropped.

### EasyText – Preview

• Examples of EasyText eBook and courseware

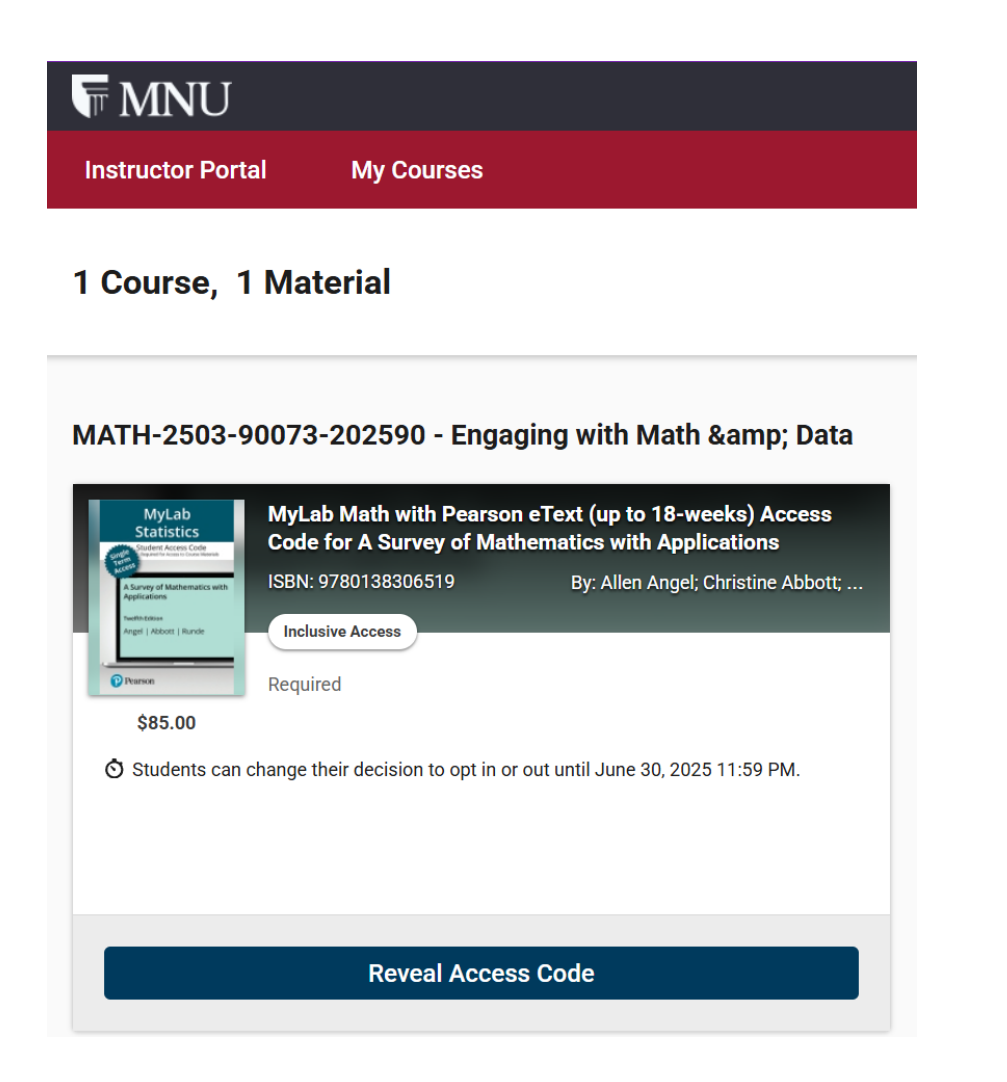

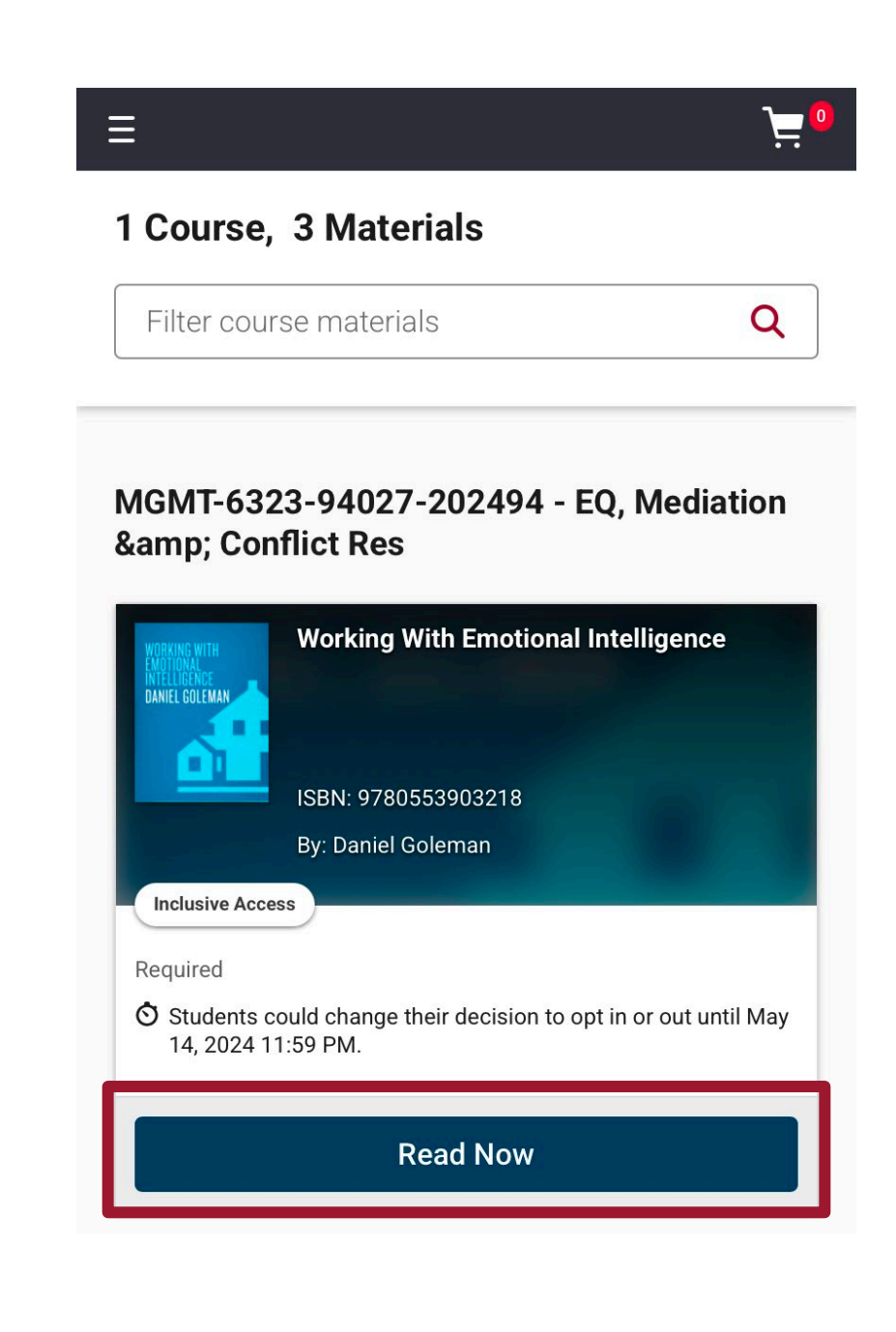

### EasyText eBook – Bookshelf

Working with Emotional Intelligence ....

< Back

ANIEL GOLEMAN

Cover

Title Page

Copyright

Contents

1 - Beyond Expertise

2 - Self-Mastery

✓ 3 - People Skills

Expand all | Collapse all

Daniel Goleman

Ξ

- When "Read Now" is selected, it will redirect you to your bookshelf account, and you will be able to see your book directly from Moodle.
- From the reader view, you can click "Back" to see the home page of Bookshelf

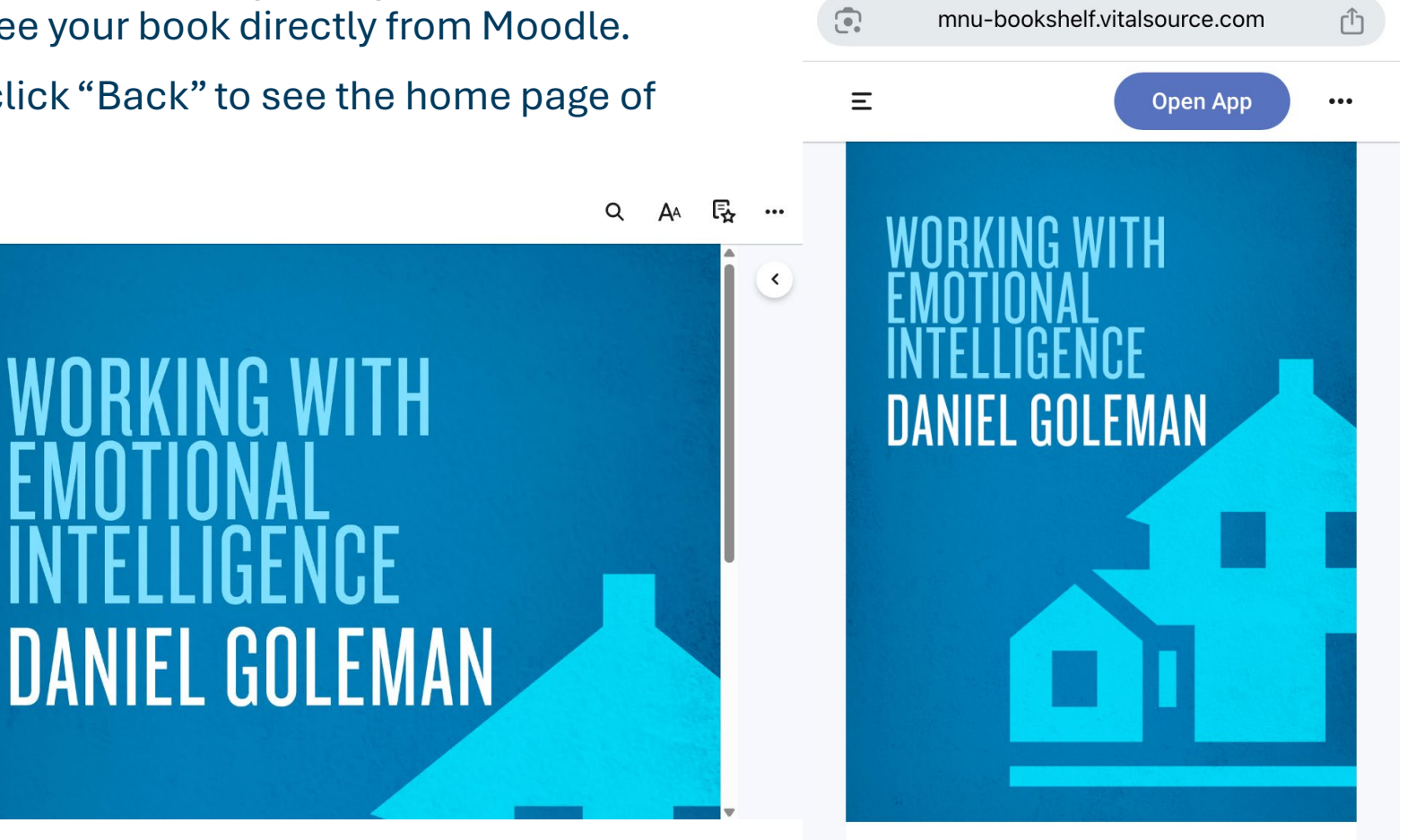

# Bookshelf – Log In

- Another way to enter your Bookshelf account and your eBooks is to go to mnu-bookshelf.vitalsource.com
- Log in with your MNU credentials. Do not open other accounts with different emails

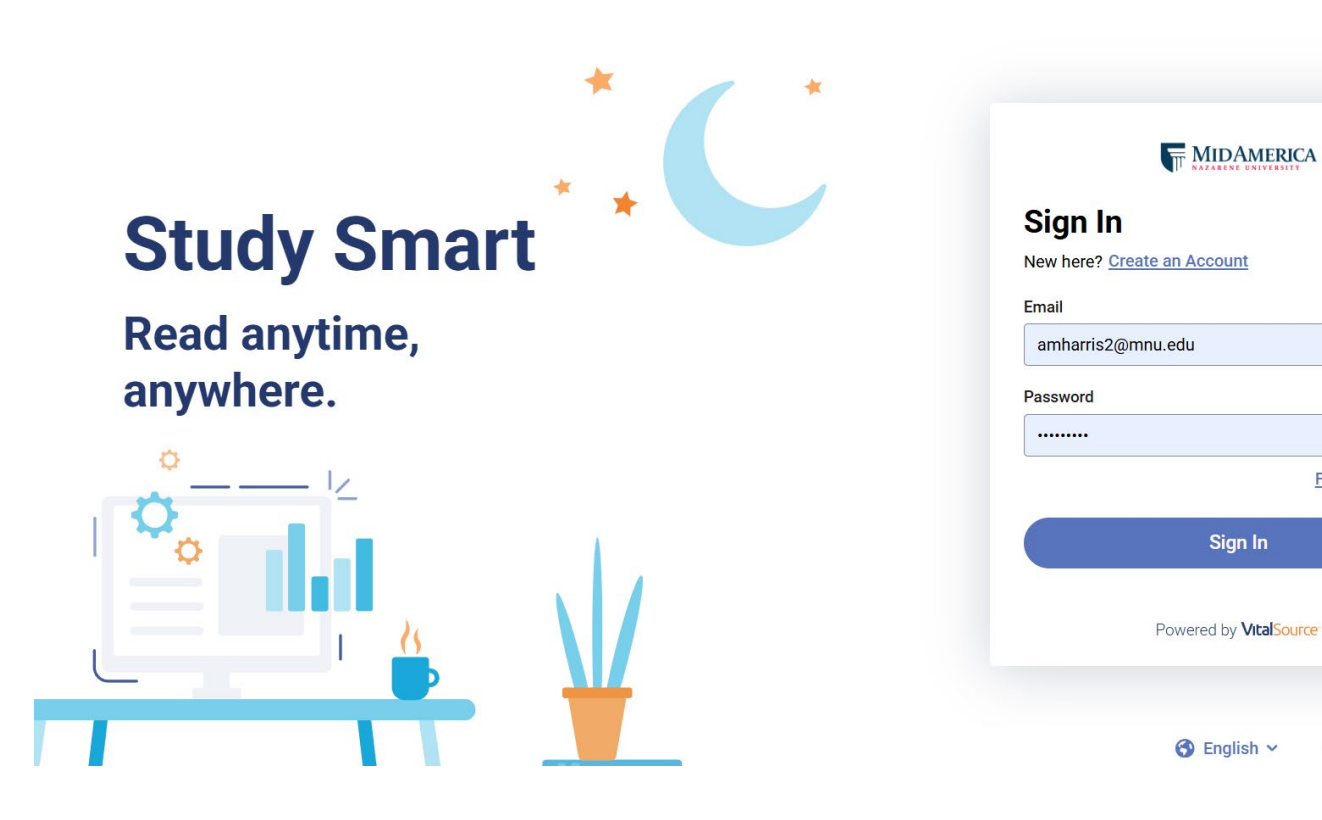

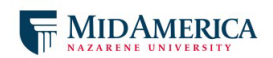

| Sign In                     |
|-----------------------------|
| New here? Create an Account |
| Email                       |

|                  | Password                      |
|------------------|-------------------------------|
|                  |                               |
|                  | Forgot Password?              |
|                  | Sign In                       |
|                  | Powered by <b>VitalSource</b> |
| Customer Support | 🕙 English 🗸                   |

۲

Forgot Password?

Store 7

### Bookshelf – Home Page

• When "Read Now" is selected, it will redirect you to your bookshelf account, and you will be able to see your book directly from Moodle.

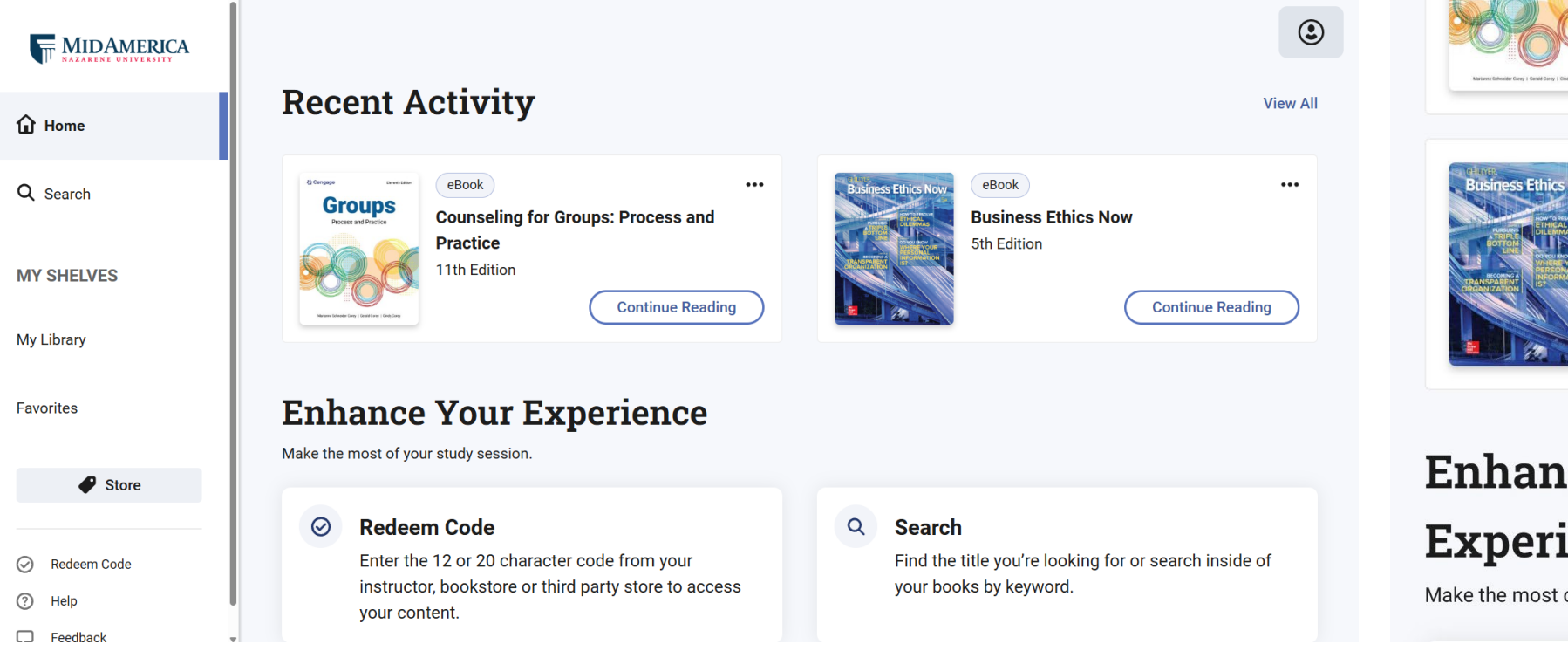

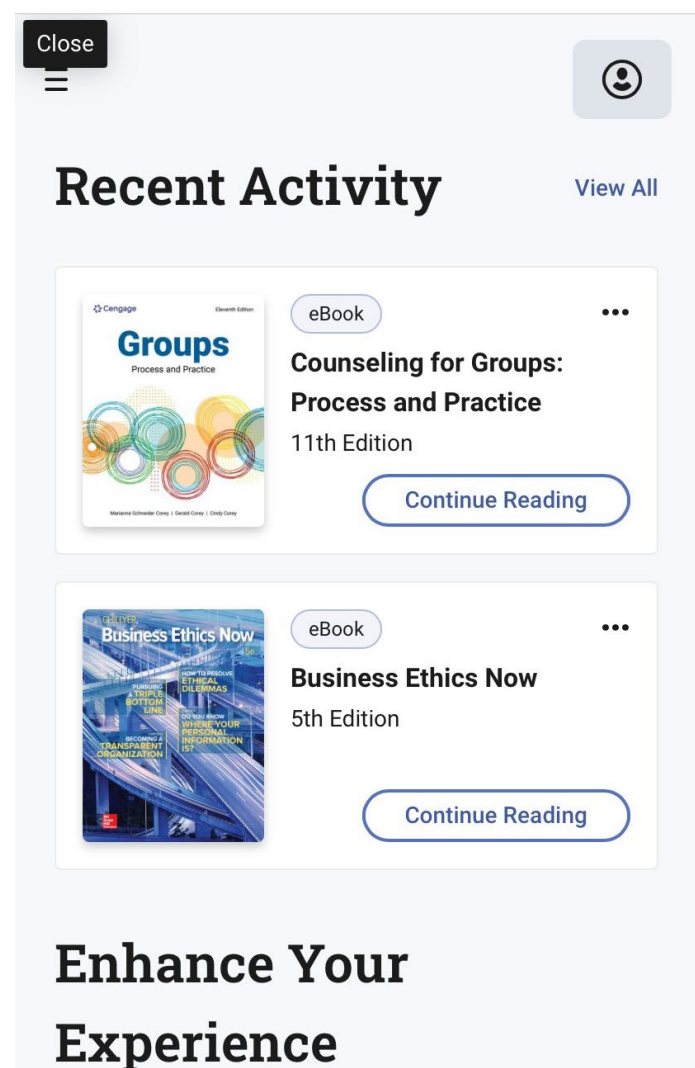

Make the most of your study session.

### EasyText – Courseware

• In the class page, search for assignments such as quizzes or readings with the publisher's logo or the puzzle piece icon, to redirect you to each platform

| Assignments for Tuesday:                                       |              | 1                  | Syllabus 223.0 KB PDF document                              | Mark as done |
|----------------------------------------------------------------|--------------|--------------------|-------------------------------------------------------------|--------------|
| Syllabus 393.0 KB PDF document                                 | Mark as done | Mc<br>Graw<br>Hill | Assignment Syllabus Quiz                                    | Mark as done |
| How to Use InQuizitive (To Be Completed in Class)              | Mark as done |                    | Chapter 1 Dr. Ogren Video Lecture                           | Mark as done |
| Assignments for Friday:                                        | Mark as done | 1                  | Chapter 1 PPT 4.7 MB Powerpoint 2007 presentation           | Mark as done |
| Norton Illumine Ebook: INTRODUCTION: Entering the Conversation |              | Mc<br>Graw<br>Hill | Assignment Ch 1 SB (Reading & Quiz) Overview                | Mark as done |
| How to Make the Most of The Little Seagull Handbook            | Mark as done |                    | Ch 3 Dr. Ogren Video Lecture                                | Mark as done |
| 1-1 SD 11.8 MB Powerpoint 2007 presentation                    | Mark as done | Mc<br>Graw<br>Hill | Assignment Ch 3 & 3S SB (Reading & Quiz) Process & Capacity | Mark as done |

### Mark it!

• For desktop users, it is recommended to *bookmark* the previously mentioned websites and pages for quick access, as they are needed frequently.

- Moodle: courses.mnu.edu

C13

- Bookshelf: mnu-bookshelf.vitalsource.com
- For mobile users (smartphones, tablets) it is recommended to download the respective apps, for quick access, set notifications, and convenient access.
  - MNU LMS Moodle

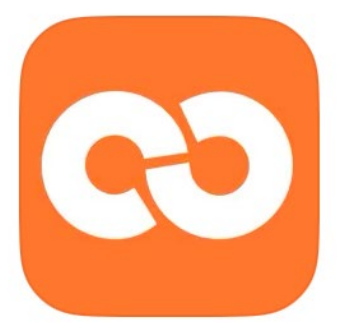

**Open-LMS** The official app for Open LMS. - VitalSource Bookshelf:

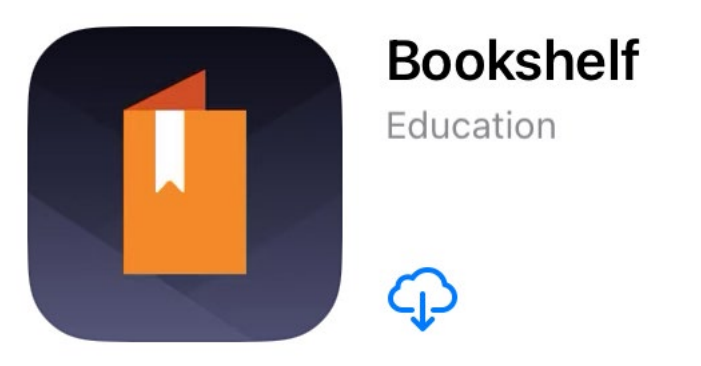